## Kaip prisijungti?

Kiekvienas gimnazijos moksleivis per vadovėlių išdavimą gavo asmeninį prisijungimą prie iMOBIS paskyros, kuris preliminariai atrodo, kaip pateiktoje 1 lentelėje.

| 1 stulpelis                                                      | 2 stulpelis                                           | 3 stulpelis | 4 stulpelis   |
|------------------------------------------------------------------|-------------------------------------------------------|-------------|---------------|
| Vardenis, Pavardenis                                             | https://www.imobis.lt/app/mobis/basanaviciaus-vilnius | 888         | 6*/M-6666*888 |
| 1 lentelė. Laikinas prisijungimas prie iMobis asmeninės paskyros |                                                       |             |               |

Gimnazijos bibliotekoje registruotas skaitytojas, naudodamasis prieiga per internetą (2 stulpelis, 1 lentelė), prisijungia prie savo paskyros (gerb. gimnazijos moksleivi, prašau naudoti savo lapelyje pateiktus duomenis).

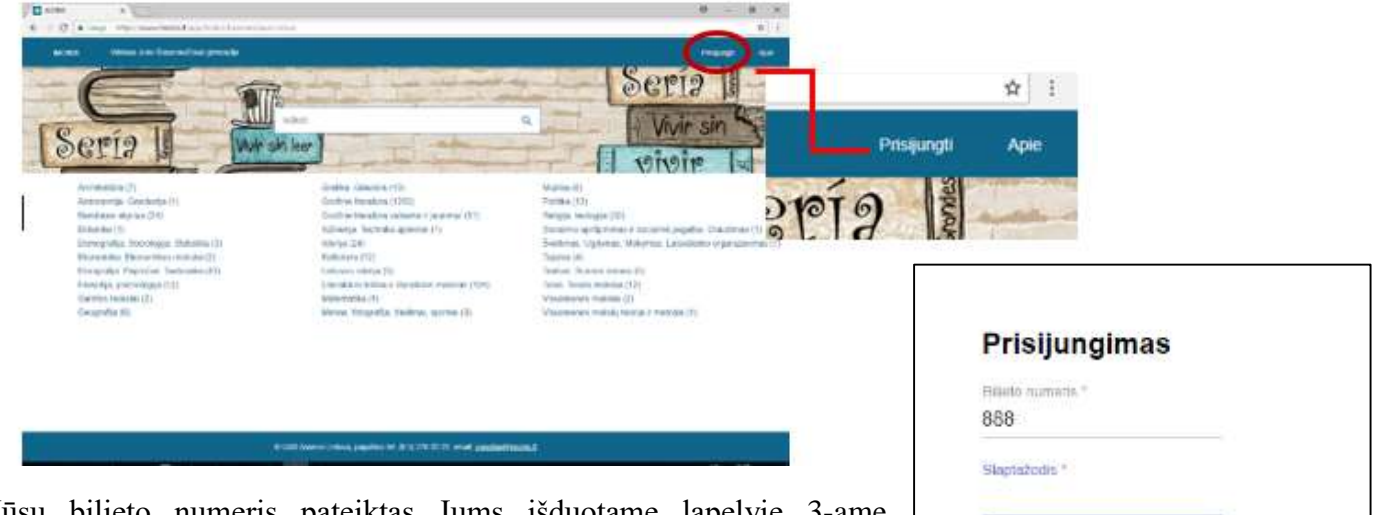

Jūsų bilieto numeris pateiktas Jums išduotame lapelyje 3-ame stulpelyje (1 lentelė), slaptažodis pateiktas 4-ame stulpelyje (1 lentelė).

Įvedę laikiną slaptažodį spaudžiame prisijungti.

Jus sistema perkelia į Vilniaus Jono Basanavičiaus gimnazijos bibliotekos e-katalogą su Jūsų asmenine paskyra.

Paspaudę ant savo vardo (paskyros) Jums bus atidarytas meniu su 5 veiksmais:

- Užsakymai: čia matysite bibliotekoje pasiskolintas, užsakytas knygas;
- Rezervavimai: ši paslauga pasiekiama tik mokytojams;
- Katalogas: galite matyti savo sukurtą mėgstamų knygų katalogą, galite susidaryti norimų perskaityti knygų sąrašą ar kt.;

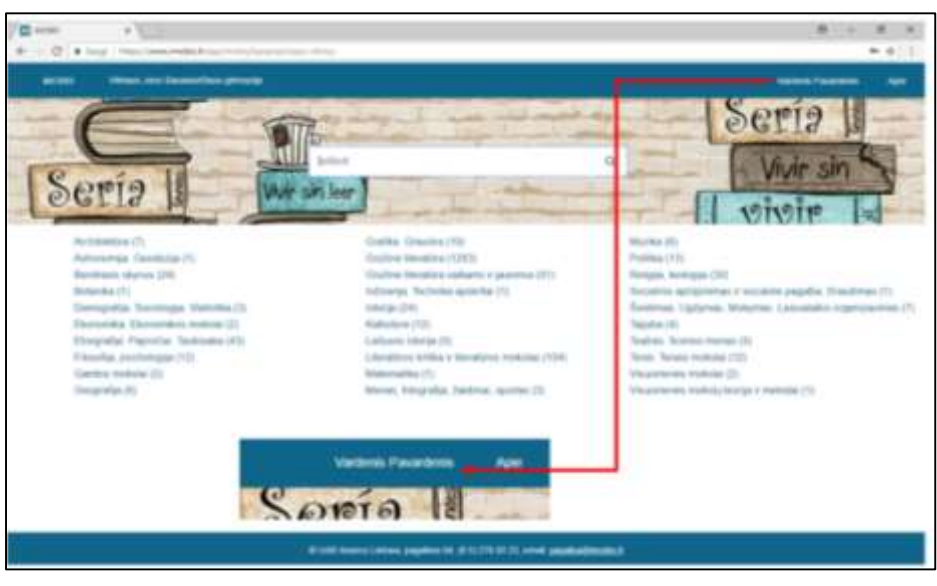

PRISIDUNGTI

PAMIRŠOTE SLAPTAŽODJ7

- 4. Profilis: reikalingas tvarkyti savo paskyrą. Čia galite pasikeisti slaptažodį, ar elektroninį paštą; SVARBU: privaloma nurodyti savo e-paštą. BŪTINAI pasikeiskite savo laikiną slaptažodį.
- 5. Atsijungti: galite atsijungti iš savo asmeninės paskyros.

<u>Kilus neaiškumas kreipkitės į gimnazijos bibliotekos darbuotoją!</u>